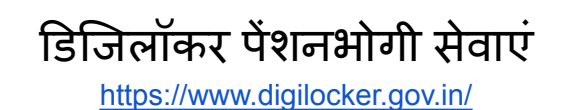

 सर्वप्रथम पेंशनभोगी अधिकारी कर्मचारी डिजिलॉकर पोर्टल को वेब ब्राउज़र पर ओपन करें एवं Login/Register लिंक पर क्लिक करें |

| $\leftrightarrow$ $\rightarrow$ C $\simeq$ https://www.digilocker.gov.in                                         | 🖈 🛛 🍥 Verify that it's you 🗄                         |
|----------------------------------------------------------------------------------------------------|------------------------------------------------------|
| Government of India <sup>(2)</sup>                                                                               | Skip to main content   A+ A A-   🙋   🖏 English -     |
|                                                                                                    | Explore DigiLocker Become a Partner Login / Register |
| Central Board of Secondary Education<br>(CBSE) - 2025<br>Class X and XII marksheets are available now<br>Get Now | भारत<br>अत्र ना सद्ग्रम्थ                            |
| Check Your Result Now!                                                                                           |                                                      |

 Login/Register लिंक पर क्लिक करते ही यह स्क्रीन प्रदर्शित होगा इस स्क्रीन पर अपना मोबाइल नंबर दर्ज करने के पश्चात् "Continue" बटन पर क्लिक करे | "Continue" बटन पर क्लिक करते ही आपके मोबाइल पर ओटीपी प्राप्त होगा इस ओटीपी को दर्ज करते हुए आगे बढ़े |

| → C S https://accounts.digilocker.gov.in/v3/6cd78d2b7da161b19ad7d96c89f81345386c3bae593a1ea95af4855028717f5fen |                                                                                                    |  |  |  |
|----------------------------------------------------------------------------------------------------|----------------------------------------------------------------------------------------------------|--|--|--|
| 💶 Government of India <sup>छ</sup>                                                                             | Skip to main content   A+ A A-   🧃                                                                                                    |  |  |  |
| DigiLocker                                                                                                    |                                                                                                    |  |  |  |
|                                                                                                    | Login or Create Account   Enter your mobile number to proceed   +91   Mobile Number   Continue   By continuing, I agree to the Terms of Services   Facing trouble? Try using Aadhaar Number |  |  |  |

- 3. लॉगिन के पश्चात् मुख्य पृष्ठ/डैशबोर्ड प्रदर्शित होगा |
  - डैशबोर्ड पर "Search Documents" लिंक पर क्लिक करे एवं इनपुटबॉक्स पर "Directorate Treasury Accounts & Pension Chhattisgarh" अंकित करे एवं सर्च बटन पर क्लिक करे ।
  - सर्च बटन पर क्लिक करने के पश्चात् "Directorate Treasury Accounts & Pension Chhattisgarh" बॉक्स पर क्लिक करे।

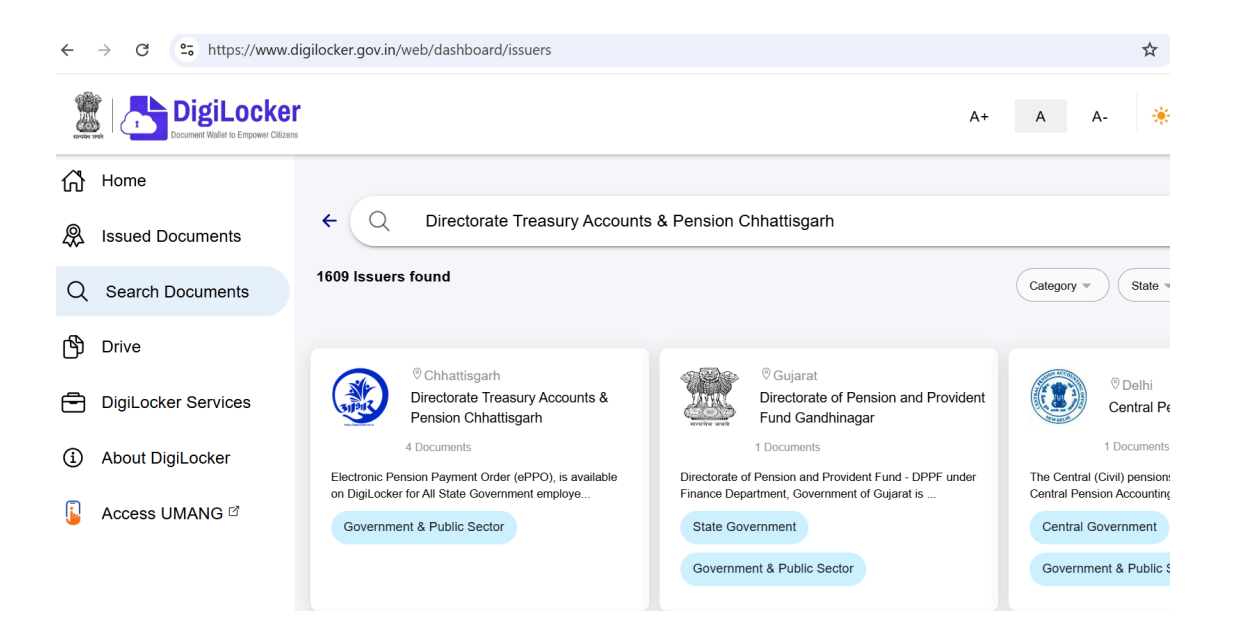

4. "Directorate Treasury Accounts & Pension Chhattisgarh" बॉक्स पर क्लिक करते ही सम्बंधित सेवाओ के लिंक स्क्रीन पर प्रदर्शित होंगे

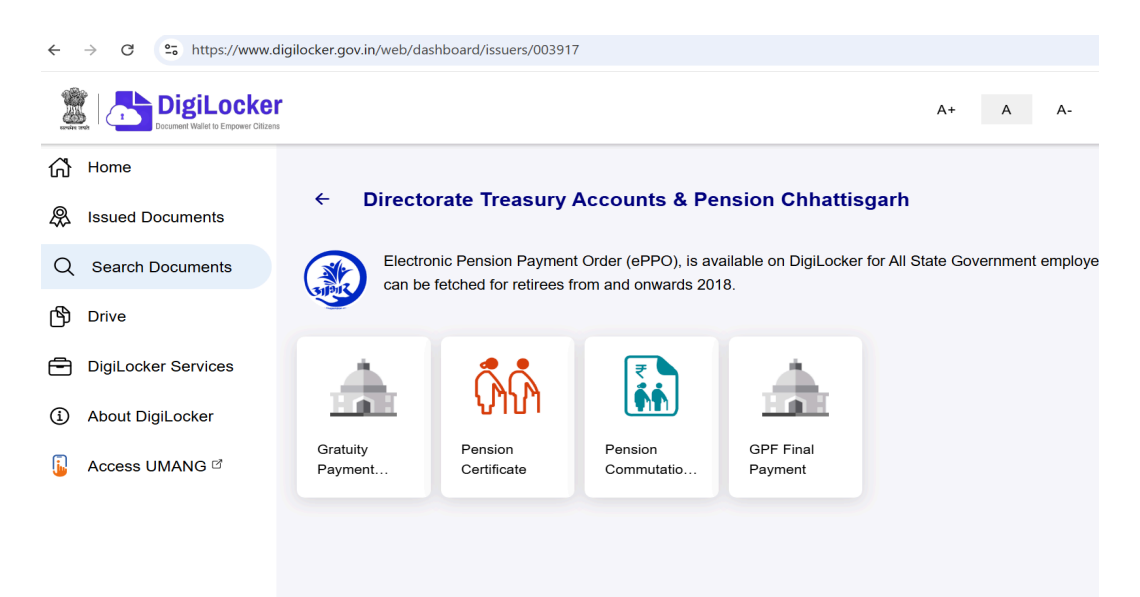

सम्बंधित सेवाओ के लिंक इस प्रकार है :

- a. Gratuity Payment Order
- b. Pension Certificate
- c. Pension Commutation Payment Order
- d. GPF Final Payment
- a. Gratuity Payment Order: "Gratuity Payment Order" बॉक्स पर क्लिक करने के पश्चात् इसका स्क्रीन प्रदर्शित होगा | इस स्क्रीन पर अपना DOFB ( Date of birth) एवं GPO Number टेक्स्ट बॉक्स पर अंकित करे एवं "Get Document" बटन पर क्लिक करे | "Document successfully downloaded" मेसेज प्रदर्शित होगा |

| DigiLocker                                                                                                    | ſ                                           |                 | A            | + A        |
|----------------------------------------------------------------------------------------------------|---------------------------------------------|-----------------|--------------|------------|
| Home Issued Documents                                                                                                | ← Gratuity Pay                              | yment Order     |              |            |
| Q Search Documents                                                                                                   |                                             |                 |              | Ele<br>(eP |
| Get your document by entering the required details           Drive         Image: Comparison of the required details |                                             |                 |              | Sta<br>Chł |
| DigiLocker Services                                                                                                  | DOFB                                        | Enter DOFB      |              |            |
| About DigiLocker                                                                                                    | Gponumber                                   | Enter Gponumber |              |            |
| 🔓 Access UMANG 🖻                                                                                                    |                                             | Ex. GBSP4563211 |              |            |
|                                                                                                    | I provide m<br>✓ with the Iss<br>documents. | ۲               |              |            |
|                                                                                                    |                                             |                 | Get Document |            |

b. Pension Certificate: "Pension Certificate" बॉक्स पर क्लिक करने के पश्चात् इसका स्क्रीन प्रदर्शित होगा | इस स्क्रीन पर अपना PPO Number एवं DOFB (Date of birth) टेक्स्ट बॉक्स पर दर्ज करे एवं "Get Document" बटन पर क्लिक करे | "Document successfully downloaded" मेसेज प्रदर्शित होगा |

| ← → C C https://www.digilocker.gov.in/web/dashboard/issuers/003917/PECER |                                                        |                               |              |  |  |  |
|--------------------------------------------------------------------------|--------------------------------------------------------|-------------------------------|--------------|--|--|--|
| Document Videt to Engover Officers                                       |                                                        |                               |              |  |  |  |
| 🖒 Home                                                                   | 6 Panaian Car                                          | tificato                      |              |  |  |  |
| R Issued Documents                                                       |                                                        |                               |              |  |  |  |
| Q Search Documents                                                       |                                                        |                               |              |  |  |  |
| Drive                                                                    | Get your document by entering the required details     |                               |              |  |  |  |
| DigiLocker Services                                                      | Pponumber                                              | Enter Pponumber               |              |  |  |  |
| About DigiLocker                                                         | DOFB                                                   | Ex. PBST0719147<br>Enter DOFB |              |  |  |  |
| 🔓 Access UMANG 🖻                                                         |                                                        | Ex. 01-01-98                  |              |  |  |  |
|                                                                          | I provide my consent to DigiLocker to share my details |                               |              |  |  |  |
|                                                                          | documents.                                             |                               |              |  |  |  |
|                                                                          |                                                        |                               | Get Document |  |  |  |

c. Pension Commutation Payment Order: "Pension Commutation Payment Order" बॉक्स पर क्लिक करने के पश्चात् इसका स्क्रीन प्रदर्शित होगा | इस स्क्रीन पर अपना PPO Number एवं DOFB (Date of birth) टेक्स्ट बॉक्स पर दर्ज करे एवं "Get Document" बटन पर क्लिक करे | "Document successfully downloaded" मेसेज प्रदर्शित होगा |

| Decument Wallet to Empower Citizens |                                                                                                    |                                                       | A+ | A A-              |
|-------------------------------------|----------------------------------------------------------------------------------------------------|-------------------------------------------------------|----|-------------------|
| 🖒 Home                              | ← Pension Co                                                                                                    | ommutation Payment Order                              |    |                   |
| & Issued Documents                  |                                                                                                    |                                                       |    | Electronic Pens   |
| Q Search Documents                  | Get your documer                                                                                                    | (ePPO), is avail<br>State Governme<br>Chhattisgarh St |    |                   |
| Drive                               | Pponumber                                                                                                    | Enter Pponumber                                       |    | for retirees from |
| DigiLocker Services                 |                                                                                                    | Ex. PBST0719147                                       |    |                   |
| About DigiLocker                    | DOFB                                                                                                    | Enter DOFB<br>Ex. 01-01-98                            |    |                   |
| 🔓 Access UMANG 🕫                    | I provide my consent to DigiLocker to share my details with the Issuers for the purpose of fetching my documents. Get Document |                                                       |    |                   |

d. GPF Final Payment: "GPF Final Payment" बॉक्स पर क्लिक करने के पश्चात् इसका स्क्रीन प्रदर्शित होगा | इस स्क्रीन पर अपना DOFB (Date of birth) एवं Employee GPF Number टेक्स्ट बॉक्स पर दर्ज करे एवं "Get Document" बटन पर क्लिक करे | "Document successfully downloaded" मेसेज प्रदर्शित होगा |

| and the second | DigiLocker                 |                                        |                              | A+           |
|----------------|----------------------------|----------------------------------------|------------------------------|--------------|
| សិ             | Home                       | ← GPF Final Payme                      | ent                          |              |
| ₽              | Issued Documents           |                                        |                              |              |
| Q              | Search Documents           | Get your document by e                 | ntering the required details |              |
| Ф              | Drive                      | DOFB                                   | Enter DOFB                   |              |
| =              | DigiLocker Services        |                                        | Ex. 01-07-1967               |              |
| í              | About DigiLocker           | EmployeeEMPGPFnumber                   | Ex. CGA1111                  |              |
| <u>[]</u>      | Access UMANG <sup>II</sup> | I provide my cons with the Issuers for | ۲                            |              |
|                |                            | documents.                             |                              | Get Document |

5. Downloaded दस्तावेजो को देखने के लिए "Issued Documents" लिंक पर क्लिक करे | लिंक को क्लिक करने के पश्चात् Issued Documents की सूची प्रदर्शित होगा | आपके द्वारा Downloaded समस्त दस्तावेज इस सूची में प्रदर्शित होंगे|

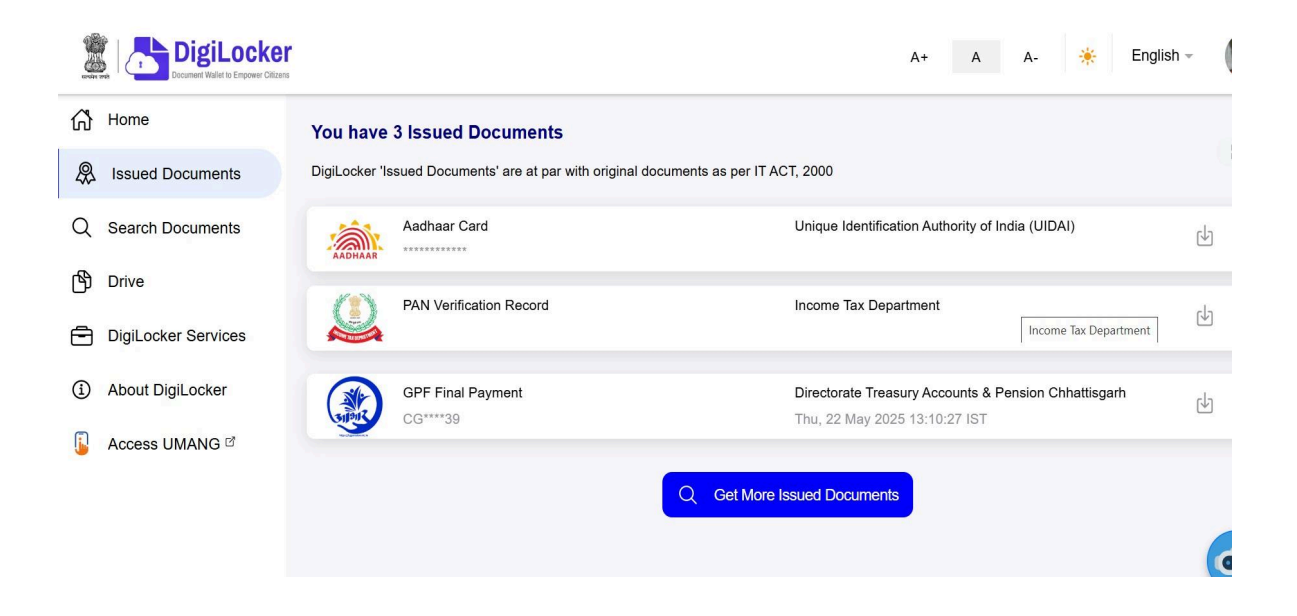

6. सूची में दिए गए बॉक्स पर क्लिक करने के पश्चात् दस्तावेज का PDF प्रदर्शित होगा |

| ÷ | $\rightarrow$ | G                                                                                                    | º₀ https://  | /www.digilocker.gov.in/wel | /issued-documents                                                                           |                                                                                                    | 🛠 🥥 Verify that it's you                                    |
|---|---------------|----------------------------------------------------------------------------------------------------|--------------|----------------------------|---------------------------------------------------------------------------------------------|----------------------------------------------------------------------------------------------------|-------------------------------------------------------------|
| ÷ |               |                                                                                                    |              |                            |                                                                                             | GPF Final Payment                                                                                                    |                                                             |
| ≡ | w             | OPcHG                                                                                                    | GY4ciAplbmRz | zdHJlYW0KZW5kb2JqCnN       | 0YXJ0eHJIZgox 1 /                                                                           | 2   - 100% +   🗄 🔊                                                                                                    | ¥ ⊕                                                         |
|   |               |                                                                                                    |              |                            | पंजीकृत<br><br>जी.पी.एफ.11(रूपांतरित)                                                       | <u>URN-</u>                                                                                                    | प्राधिकार पत्र क्रमांक                                      |
|   |               | N.<br>Marine<br>Marine |              |                            | (') यह प्राधिकार पत्र<br>क./निधि/<br>प्रति ,<br>कलेक्टर रा                                  |                                                                                                    | दिनांक                                                      |
|   |               |                                                                                                    | 2            |                            | सन्दर्भ : आपका<br>महोदय ,<br>आपके उप<br>किया जाता है ।<br>संबंधित के<br>की अदायगी करते ही इ | पत्र क्रमांक दिनांक<br>रिसंदर्भित पत्र के अनुसरण में नीचे दिए गये विवरणानुसार राशि आहरित एवं संवितरित करने<br>। यह सूचित कर दिया जाये कि उसे दी गई राशि स्वीकार करनी होगी एवं उस राशि पर आ<br>स राशि के संवितरण का प्रमाण पत्र इस कार्यालय को तरंत प्रस्तत करें । | हेतु यह प्राधिकार पत्र जारी<br>गे व्याज देय नहीं होगा. राशि |